## **RESIZING PHOTOS**

# EDITING PROGRAMS

- Photoshop CC
- Photoshop CS X
- Photoshop Elements X
- Corel Paint Shop X
- Lightroom X

### Select Image in menu bar

### Select Image Size in drop down menu

| 000 | Image Size                    |
|-----|-------------------------------|
|     | Image Size: 63.3M             |
|     | Fit To: Original Size +       |
|     | Width: 19.2 Inches \$         |
|     | Height: 12.8 Inches ‡         |
|     | Resolution: 300 Pixels/Inch ‡ |
|     | Resample: Automatic \$        |
|     |                               |
|     | Cancel OK                     |
|     |                               |

Photoshop CC Dialog Box

Select Image in menu bar

#### Select Resize in drop down menu

### Select Image Size

|                        |              | Image Size  |    |      | Sec. 1 |
|------------------------|--------------|-------------|----|------|--------|
| Pixel Dime             | ensions: 8.8 | 6м —        |    |      | ОК     |
| Width:                 | 2084         | Pixels +    | ~  |      | Cance  |
| Height:                | 1486         | Pixels ‡    | U. |      | Curree |
| Documen                | t Size:      |             |    |      | Auto   |
| Width:                 | 6.947        | Inches      | \$ | 7.   |        |
| H <mark>eig</mark> ht: | 4.953        | Inches      | \$ | _] ® |        |
| Resolution:            | 300          | Pixels/Inch | \$ |      |        |

Photoshop Elements Dialog Box

Select Image Menu in menu bar

Select Resize in drop down menu

| Resize                               | ×                              |  |  |
|--------------------------------------|--------------------------------|--|--|
| Criginal Dimensions                  |                                |  |  |
| Width: 350 Pixels (4,445 Centimeter  | 350 Pixels (4,445 Centimeters) |  |  |
| Height: 235 Pixels (2,985 Centimeter | 235 Pixels (2,985 Centimeters) |  |  |
| Resolution: 200,000 Pixels / Inch    |                                |  |  |
| Pixel Dimensions (100% x 100%)       |                                |  |  |
|                                      |                                |  |  |
| Height Pixels                        |                                |  |  |
|                                      |                                |  |  |
| Print Size                           |                                |  |  |
| Width:                               |                                |  |  |
| Height:                              | neters 💌                       |  |  |
| Resolution: 200,000 Fixels           | / Inch 💌                       |  |  |
| Resample using: Smart Size           | <b>•</b>                       |  |  |
| Maintain original print size         |                                |  |  |
| ✓ Lock aspect ratio: 1,4894          | to 1                           |  |  |
| Resize all Jayers                    |                                |  |  |
| OK Cancel                            | Help                           |  |  |
|                                      |                                |  |  |

**Corel Paint Shop** 

| 000                                                                                                    | Export One File                                                                                                    |
|----------------------------------------------------------------------------------------------------|----------------------------------------------------------------------------------------------------|
| Export To:                                                                                                    | Hard Drive \$                                                                                                    |
| <ul> <li>Lightroom Presets</li> <li>Burn Full-Sized JPEGs</li> <li>Export to DNG</li> <li>For Email</li> <li>For Email (Hard Drive)</li> <li>Photomatix</li> <li>User Presets</li> <li>Facebook</li> </ul> | Video Format:  Quality:                                                                                                    |
|                                                                                                    | File Settings         Image Format:       JPEG         Color Space:       sRGB         +       Limit File Size To:         100                                         |
|                                                                                                    | ▼ Image Sizing         ✓ Resize to Fit:       Width & Height + □ Don't Enlarge         W:       650       H: □ pixels + Resolution:       72       pixels per inch + 1 |
|                                                                                                    | ▼ Output Sharpening         ✓ Sharpen For:       Screen         ↓       Amount:         Standard       \$                                                              |
|                                                                                                    | Metadata   All   Remove Location Info   Write Keywords as Lightroom Hierarchy                                                                                          |
| Add Remove                                                                                                    | ▶ Watermarking     No watermark       ▼ Post-Processing                                                                                                    |
| Plug-in Manager                                                                                                    | Cancel                                                                                                    |

Lightroom Dialog Box

## **RESIZING USING THE CROP TOOL**

- Select crop tool
- Enter size (W and H)
- Enter resolution
- Crop the image
- Check size and resolution

# QUESTIONS